## AJOUTER UN EVENEMENT

| Rotary ∰ = Vie du Club<br>Start Start Club Statendier<br>Page & Sacasati<br>O Vie du Club           | connexion au mode a<br>lie du club<br>Calendrier                                                              | administration<br>oline (<br>Général Finance       |
|----------------------------------------------------------------------------------------------------|----------------------------------------------------------------------------------------------------|----------------------------------------------------|
| Catendrier     Vue générale                                                                         |                                                                                                    | TFiltr + Créer + Suportzation ~                    |
| Nowsletters     Actualités     Actions     Divers     Galeries de photos     in memoriam     Emails | visibilité v Choisir le statut v 29.11.2021<br>tre en cours Année en cours Année passée                       | E La date jusqu'à 2                                |
| Modération des contenus     Modération des contenus     Image Date      Evénement     principale    | Langues Statutaire ∨ Qui peut voir Pror<br>la pr                                                              | nu dans<br>oppe<br>autres unites o autres presence |
|                                                                                                    | unit                                                                                                    | é rattachées unités                                |
| 3. Renseigner<br>les informations<br>générales                                                      | 43 V                                                                                                    |                                                    |
| Emplacement Ren n<br>Détails de l'emplacement *                                                     | vet silectionné v                                                                                             |                                                    |
|                                                                                                    | lozarpic.tom<br>B / U θ π +                                                                                   |                                                    |
| Organisateurs<br>Organisateurs<br>Fur dan<br>Internanjve                                            | rde organisations v<br>prostation regioner une notification par e nati<br>la la norganisation a<br>voveganter |                                                    |
| 4. Dans le menu<br>déroulant en haut à                                                              | Général ~                                                                                                    |                                                    |
| gauche                                                                                              | Général                                                                                                    |                                                    |
| Renseigner les                                                                                      | Visibilité                                                                                                    |                                                    |
| informations spécifiques                                                                            | Paramètres d'inscription                                                                                      |                                                    |
| Et                                                                                                  | Questions Participants                                                                                        |                                                    |
| Sauvegarder                                                                                         | Finances de l'événement                                                                                       | Polaris                                            |